## Инструкция по поиску договора управления МКД в системе ГИС ЖКХ

Для просмотра Договора управления и его основания (Протокола ОСС) по дому необходимо

1. ВОЙТИ в личный кабинет в ГИС ЖКХ https://dom.gosuslugi.ru (Используется учетная запись Госуслуг, регистрация не требуется, только при первом входе требуется подтвердить предоставление прав доступа системе ГИС ЖКХ использовать данные размещенные в личном кабинете Госуслуг, тем самым происходит автоматическое формирование личного кабинета собственника с подгруженными данными о собственности и возможностью просматривать информацию по своему дому)

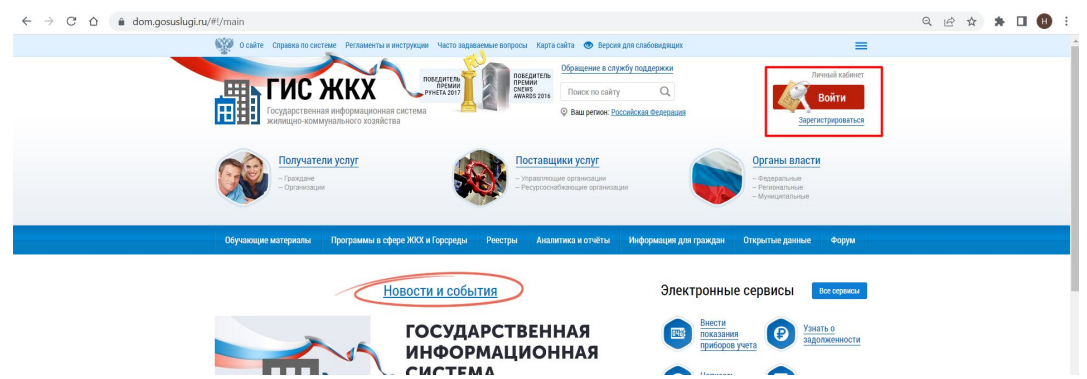

2. Далее в личном кабинете пройти в раздел «Информация о договорах по дому»

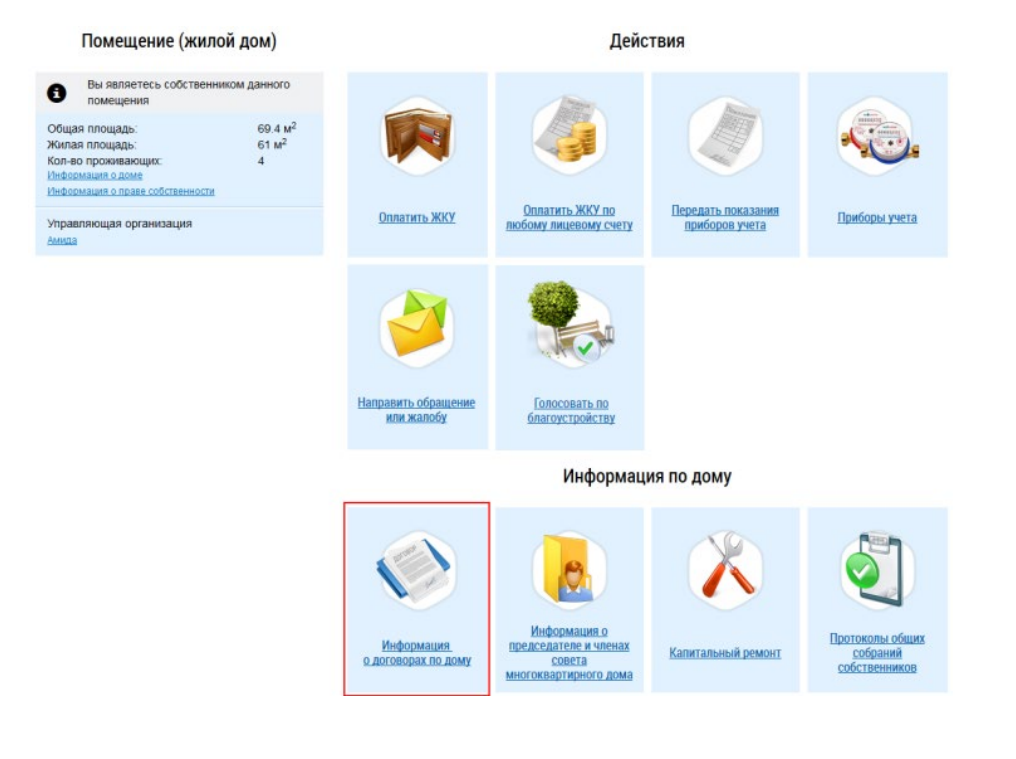

3. Отобразится информация о договорах, для осуществления поиска всех доступных к просмотру договоров нажать кнопку «Найти»

| Тип договора                                     | Выберите значение                                              | Ŧ                             | Организация (сторона<br>договора) | Введите часть наименования организации, ОГРН, Н 🔻  | Поиск в реестре                                                                                                    |
|--------------------------------------------------|----------------------------------------------------------------|-------------------------------|-----------------------------------|----------------------------------------------------|----------------------------------------------------------------------------------------------------|
| Период действия<br>договора                      | ДД.ММ.ГТТТ - ДД.ММ.ГТТТ                                        |                               |                                   | Отображать информацию по неактуальным документам 9 |                                                                                                    |
| Номер договора                                   | Введито значения                                               |                               |                                   |                                                    |                                                                                                    |
| Статус:                                          | Выберите значение                                              | *                             |                                   |                                                    |                                                                                                    |
| ~ ·····                                          |                                                                |                               |                                   |                                                    | and the second second sec |
| зультаты поис                                    | жа                                                             |                               |                                   |                                                    |                                                                                                    |
| зультаты поис                                    | жа                                                             |                               |                                   |                                                    |                                                                                                    |
| зультаты поис<br>го записей: 1<br>говор управле  | жа<br>ения №05/12-006 от 05.1                                  | 2.2017                        |                                   |                                                    | Действуюц                                                                                                    |
| зультаты поис<br>го записей: 1<br>иговор управле | ска<br>ения №05/12-006 от 05.1<br>Открытое акционерное обществ | <u>2.2017</u><br>о "Арк Ройял | r                                 |                                                    | Действуюц                                                                                                    |

4. При выборе договора управления отображается страница «Просмотр договора управления» на вкладке «Информация о договоре». Вкладка содержит общие сведения о договоре (дата заключения, дата вступления в силу и т.п.), сведения о сторонах договора и основание заключения договора (включая скан копию протокола ОСС с приложениями). Для скачивания файла нажмите на гиперссылку с названием файла. Для скачивания всех прикрепленных файлов нажмите на кнопку «Скачать все»

## Версия: № 1 от 16.03.2022

Идентификатор договора, присвоенный Системой: 367ea385-8d04-48d9-80c1-0b8ddd62e4f0

| Информация о договоре                                                           | Перечень управляемых объектов                                     | <u>Дополнительные</u> | соглашения                                                                                                    | Версии                                        | =                                                                    | 🗮 История событий |  |  |
|---------------------------------------------------------------------------------|-------------------------------------------------------------------|-----------------------|----------------------------------------------------------------------------------------------------|-----------------------------------------------|----------------------------------------------------------------------|-------------------|--|--|
|                                                                                 |                                                                   |                       |                                                                                                    |                                               |                                                                      |                   |  |  |
| Собственники объекта 🔤<br>жилищного фонда                                       |                                                                   |                       | Управляющая организация                                                                                                    |                                               | ОБЩЕСТВО С ОГРАНИЧЕННОЙ<br>ОТВЕТСТВЕННОСТЬЮ<br>"УПРАВЛЯЮЩАЯ ЖИЛИЩИАЯ |                   |  |  |
| Номер:                                                                          | 2-04-22 (Космонавтов 11 В ОСС)                                    |                       | NHH                                                                                                    |                                               | КОМПАНИЯ "ТЕРРИТОРИЯ"<br>6670067153                                  |                   |  |  |
| Дата заключения:                                                                | 05.03.2022                                                        |                       | Код по ОКОПА                                                                                                    | Þ:                                            | 12300                                                                |                   |  |  |
| Дата вступления в силу:                                                         | 01.02.2023                                                        |                       | Основание за                                                                                                    | ключения: 🚺                                   | Решение собрания собственни                                          | KOB               |  |  |
| Планируемая дата окончания:                                                     | c 01.02.2025                                                      |                       |                                                                                                    |                                               |                                                                      |                   |  |  |
| Срок действия: 2 год/лет 0 мес.                                                 |                                                                   |                       | Протокол собрания собственников                                                                                                    |                                               |                                                                      |                   |  |  |
|                                                                                 |                                                                   |                       | Прикрепленн                                                                                                    | ые протоколы                                  | соорания собственников                                               |                   |  |  |
| <ul> <li>Договор затоматически п<br/>окончания действия догово</li> </ul>       | пролонгируется на один год при наступлении дат<br>ора             | ы                     | Прикрепленны<br>Прикреплен 10                                                                                                    | ые файлы<br>риложение 7 Ца<br>6.03.2022 12:43 | асть3.pdf<br>Файл загружен                                           |                   |  |  |
| Сроки передачи<br>показаний приборов<br>учета:                                  | 23 (текущего месяца) - 25 (текущего<br>месяца)                    |                       | Прикреплен 1                                                                                                    | рипожения 1,2,3<br>6.03.2022 12:40            | <u>34.5.6.8.9.odf</u><br>  Файп загружен                             |                   |  |  |
| Разрешить передаку<br>показаний приборов<br>учета в пюбой день<br>месяца:       |                                                                   |                       | Протокал общего собрания Косм. 11а ПИС ЖОХ.рdf  Прикреплен 16.03.2022 12:41 Файл затружен      Прикреплен 16.03.2022 12:42 Файл затружен |                                               |                                                                      |                   |  |  |
| Срок представления платежных документов:                                        | 5 числа следующего месяца                                         |                       | Прикреплен 1                                                                                                    | риложение 7 Ца<br>6.03.2022 12:42             | асть <u>2pdf</u><br>Райл загружен                                    |                   |  |  |
| Срок внесения платы: 🚺                                                          | 15 числа следующего месяца                                        |                       | Прикреплен 1                                                                                                    | риложение 7 Ца<br>6.03.2022 12:44             | асть4.pdf<br>Файл загружен                                           |                   |  |  |
|                                                                                 |                                                                   |                       | 🥗 👝 🗉                                                                                                    | риложение 7 Ча                                | ICTED.pdf                                                            |                   |  |  |
| Дого                                                                            | вор управления и приложения                                       |                       | Прикреплен 1                                                                                                    | 6.03.2022 12:45                               | Файп загружен                                                        |                   |  |  |
| Прикрепленные файлы      Припожение 1 по      Прикреплен 16.03.2022 12:44       | работам на ОИ (2).pdf<br>Файл загружен                            |                       | 😡 🔀 прикрегизен 14                                                                                                    | риложение 7 Ца<br>6.03.2022 12:46             | астьбpdf<br>+ Файл загружен                                          | Скачать все       |  |  |
| Приложение 10 к<br>Прикреплен 16.03.2022 12:44                                  | . <u>ДУ (1).pdf</u><br>Файл загружен                              |                       |                                                                                                    |                                               |                                                                      |                   |  |  |
| Приложение 2 к<br>Прикреплен 16.03.2022 12:44                                   | : договорудdf<br>Файл загружен                                    |                       |                                                                                                    |                                               |                                                                      |                   |  |  |
| Припринения 3 4<br>Прикреплен 16.03.2022 12:43                                  | <u>I 5 8 9 к договору Космо 11В 1.(1).pdf</u><br>3. Файл загружен |                       |                                                                                                    |                                               |                                                                      |                   |  |  |
| Договор управлен     Договор управлен     Договор управлен     16 03 2022 12-43 | ния от 9.03.22г. 2-04-22.pdf                                      |                       |                                                                                                    |                                               |                                                                      |                   |  |  |

😨 📙 Приложение 7 к ДУ (1) (1).pdf Прикреплен 16.03.2022 12:44 Файл загружен

Скачать все